Anleitung: Inbetriebnahme meines iPhones

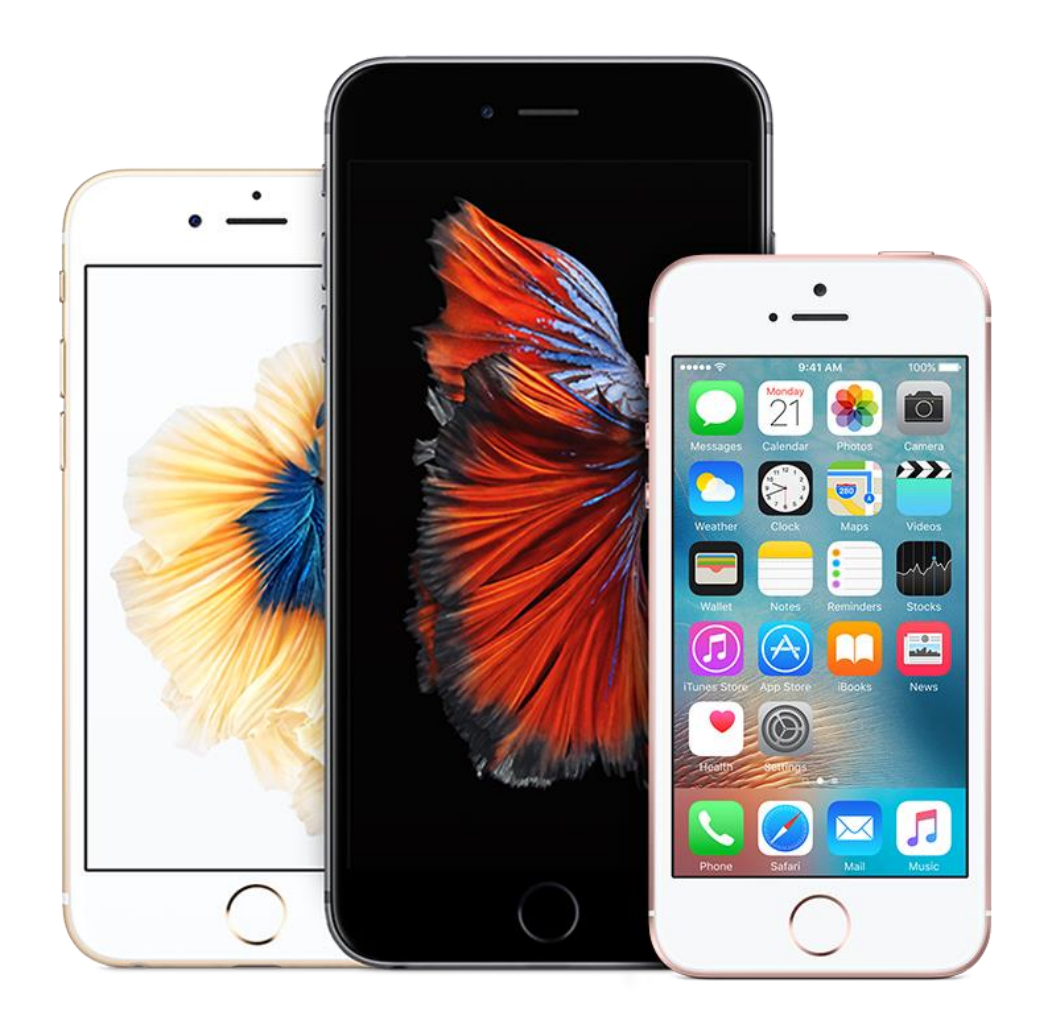

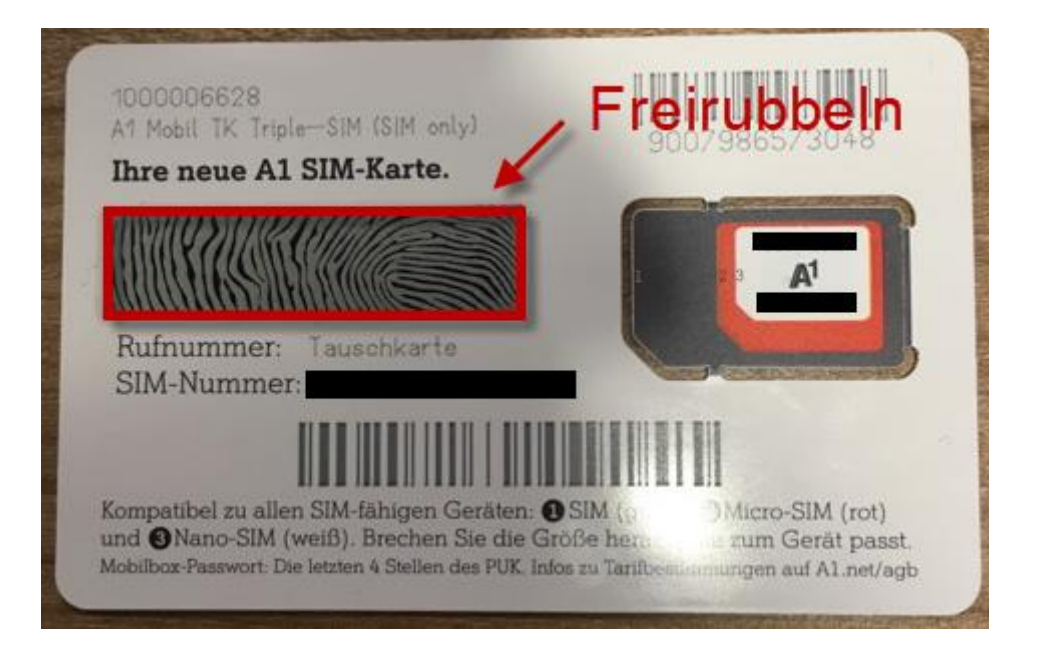

| 11 A1 WiFi 🗢 07:40                                                                                                    | 73 % 🔳 '                          |
|----------------------------------------------------------------------------------------------------|-----------------------------------|
| <b>K</b> Einstellungen WLAN                                                                                             |                                   |
|                                                                                                    |                                   |
| WLAN                                                                                                    |                                   |
| 🗸 Mobile                                                                                                    | ₽ \$ (j)                          |
| NETZWERK WÄHLEN                                                                                                    |                                   |
| NOEKU-BUEROWLAN                                                                                                    | ₽ <b>╤</b> (j)                    |
| NOEKU-GASTWLAN                                                                                                    | ₽ <b>╤</b> (i)                    |
| Praesentation                                                                                                    | ₽ 🗢 (i)                           |
| Anderes                                                                                                    |                                   |
|                                                                                                    |                                   |
| Auf Netze hinweisen                                                                                                    | $\bigcirc$                        |
| Bekannte Netzwerke werden autor<br>verbunden. Falls kein bekanntes N<br>vorhanden ist, musst du manuell e<br>auswählen. | matisch<br>etzwerk<br>in Netzwerk |

So richten Sie Ihr iPhone ein:

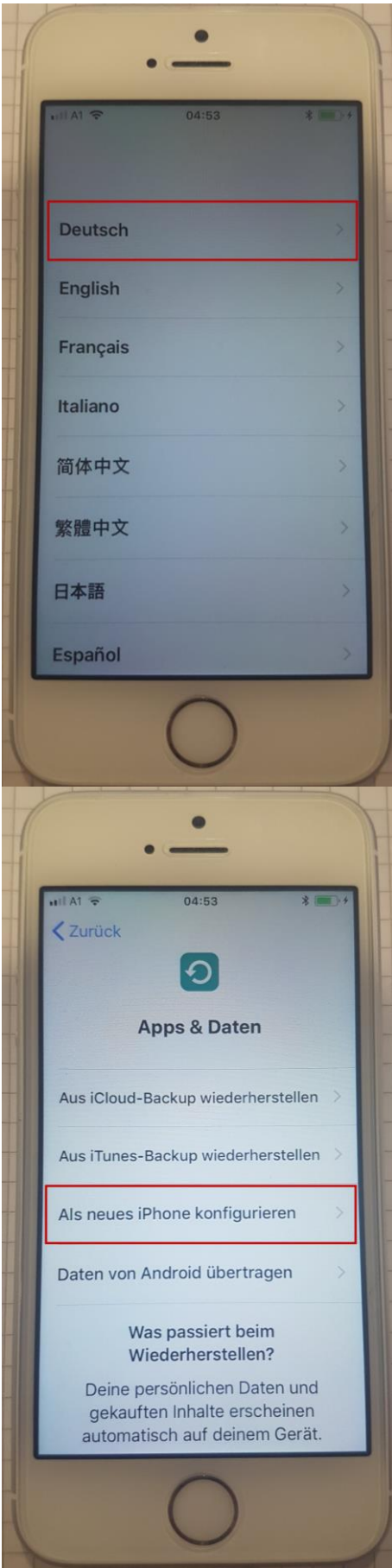

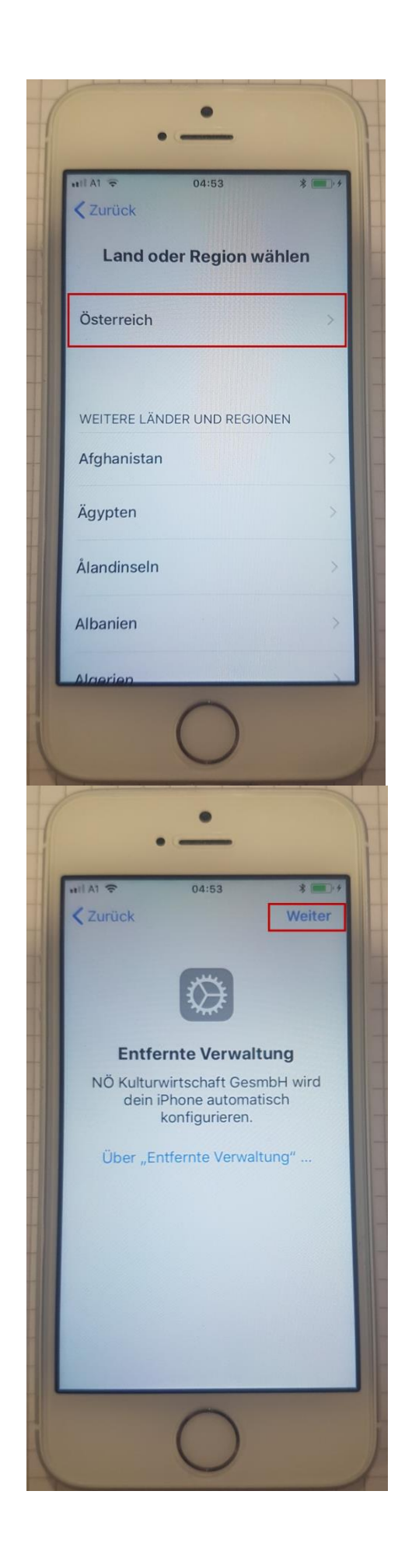

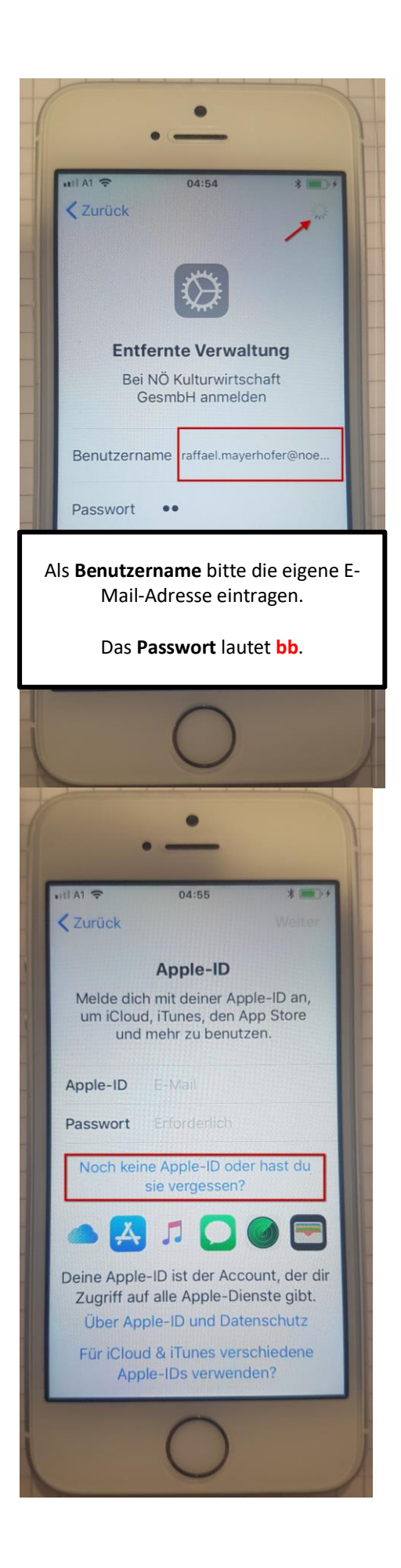

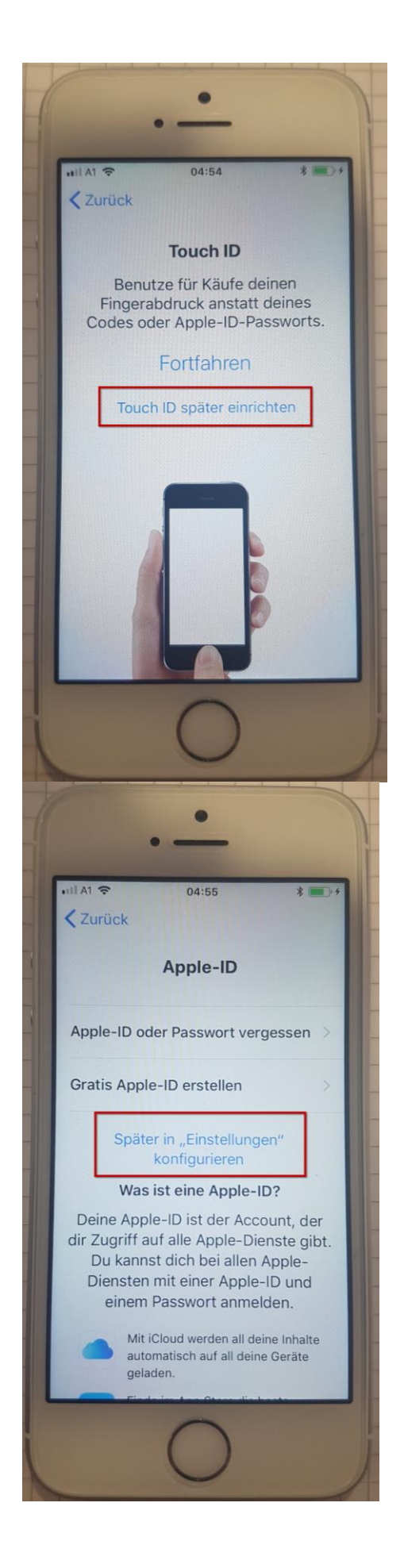

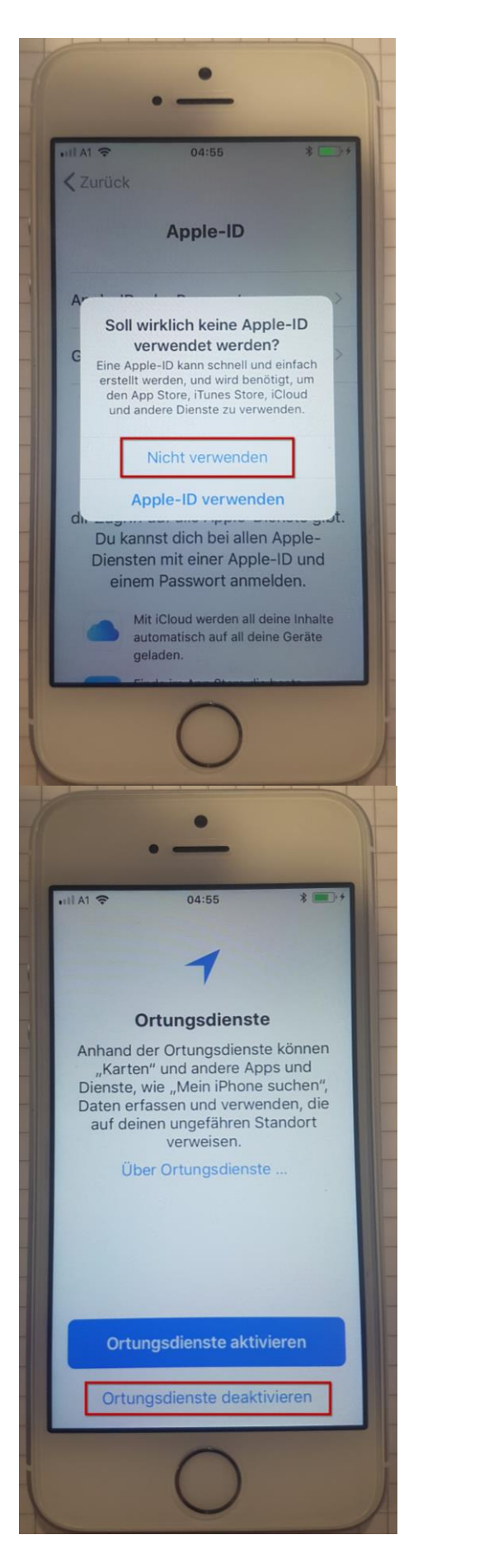

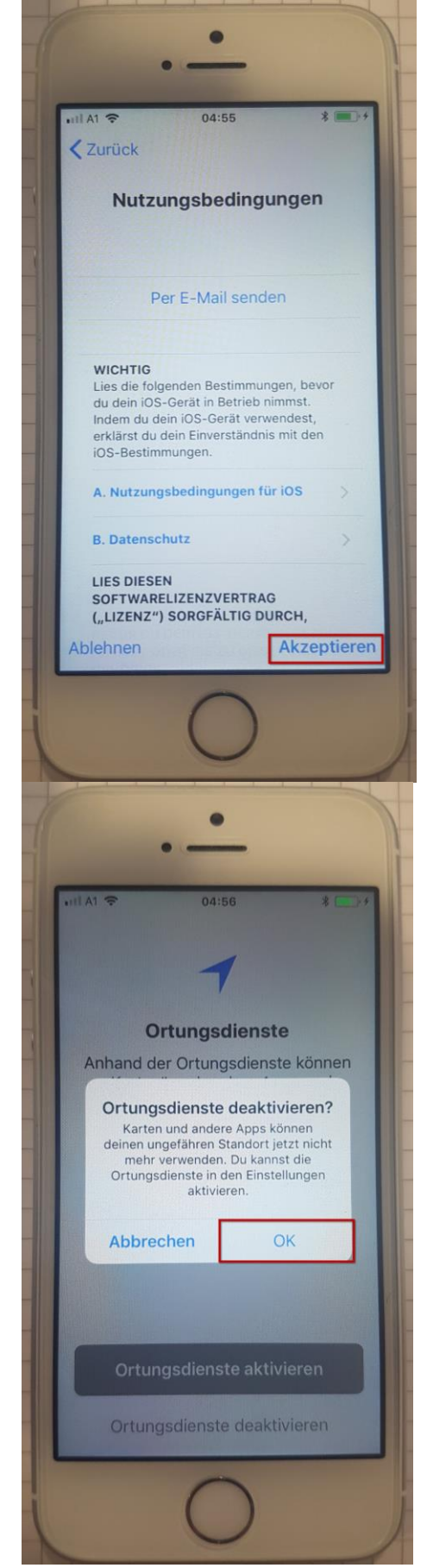

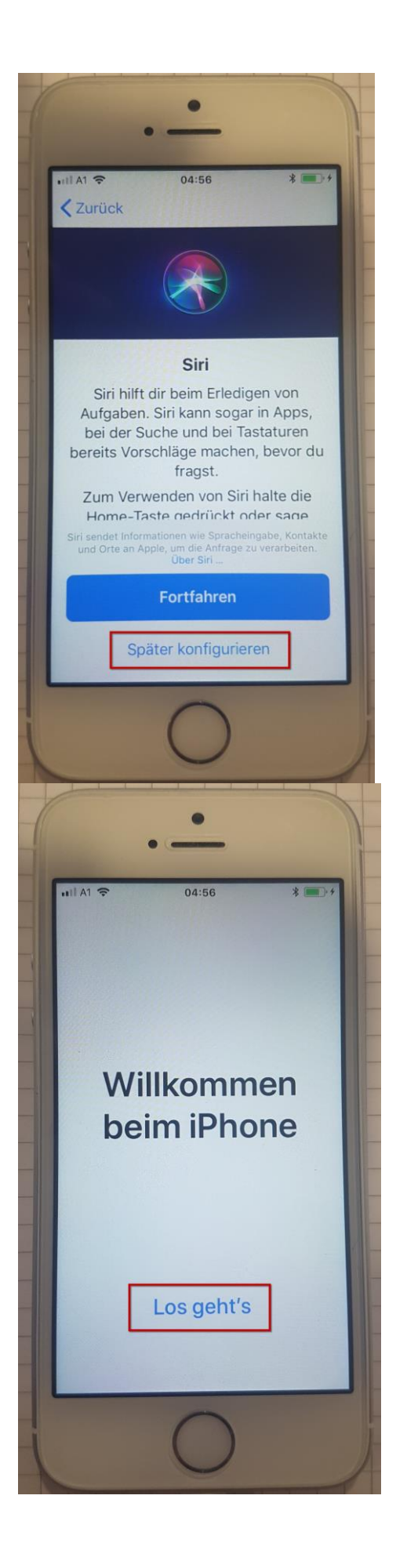

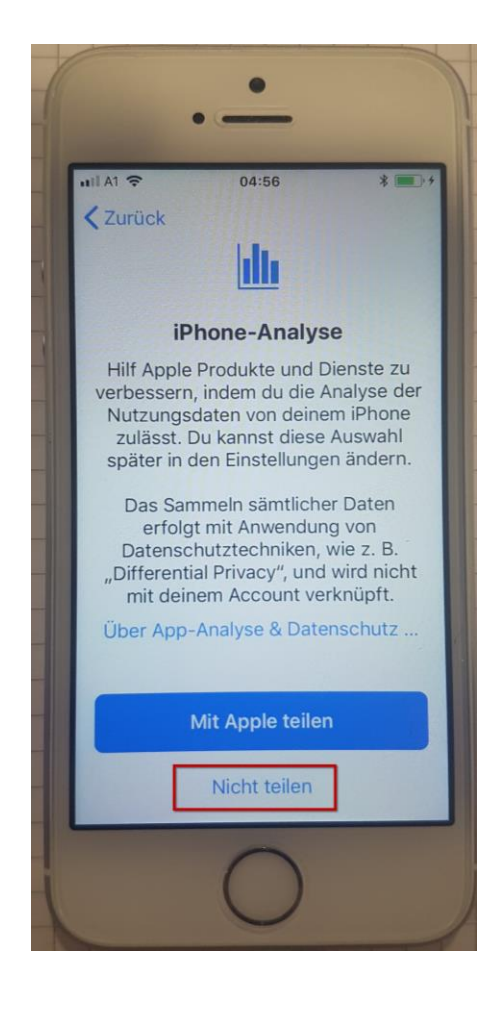

Nun befinden Sie sich auf dem "HOME"-Bildschirm. Nun müssen Sie sich etwas gedulden, da sich der Blackberry UEM Client von selbst installieren sollte!

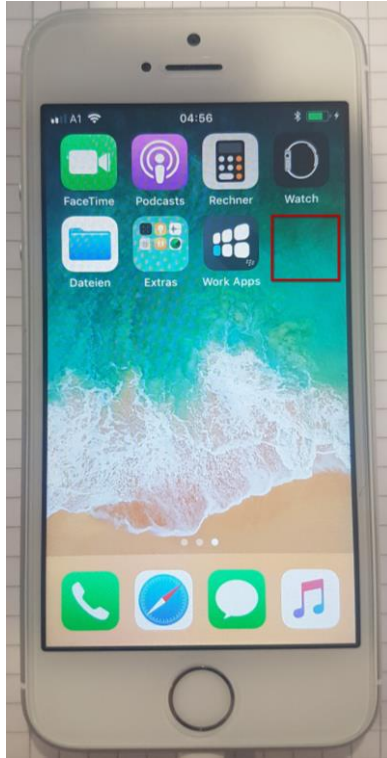

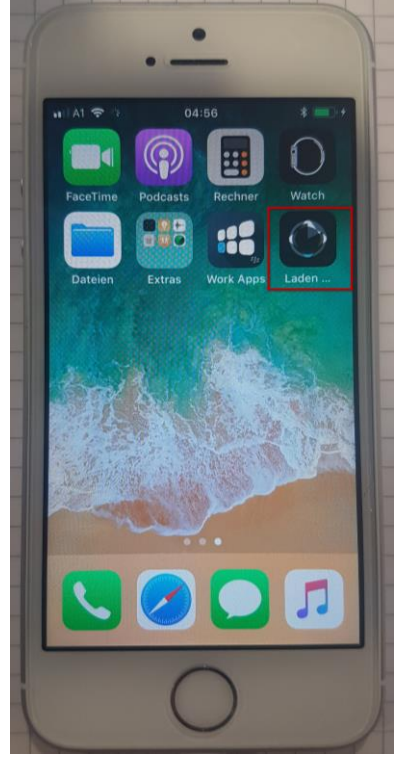

Nachdem sich der Blackberry UEM Client selbst installiert hat müssen Sie diesen 1x öffnen, um die Endnutzerlizenzvereinbarung zu akzeptieren und um die Aktivierung abzuschließen.

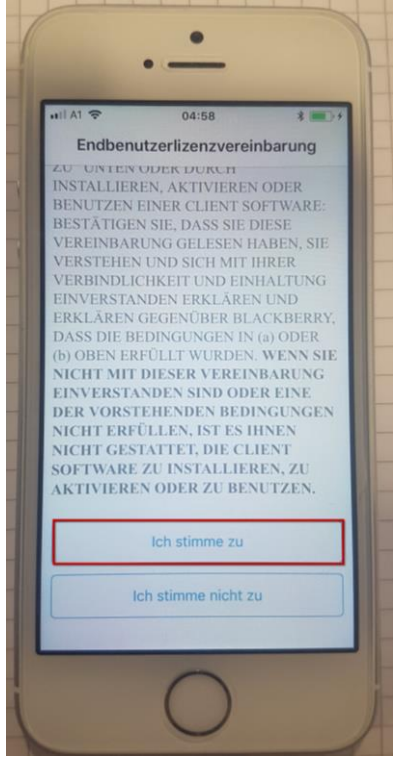

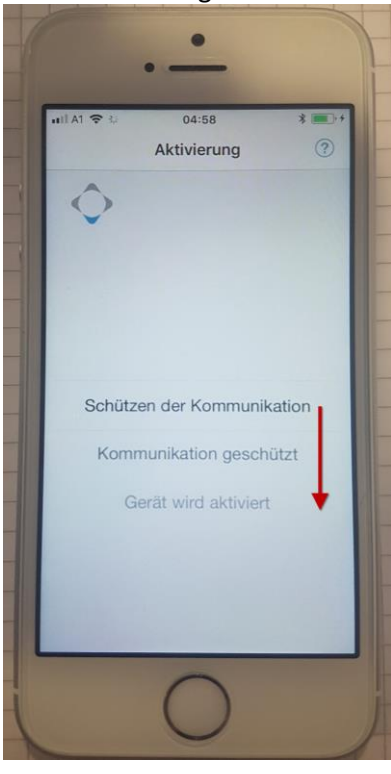

Hier können Sie ein Kennwort eingeben, welches Sie sich bitte gut merken müssen. Ebenso können Sie die Touch ID für den Blackberry Container aktivieren. Das Kennwort muss 1x alle 24 Stunden eingegeben werden.

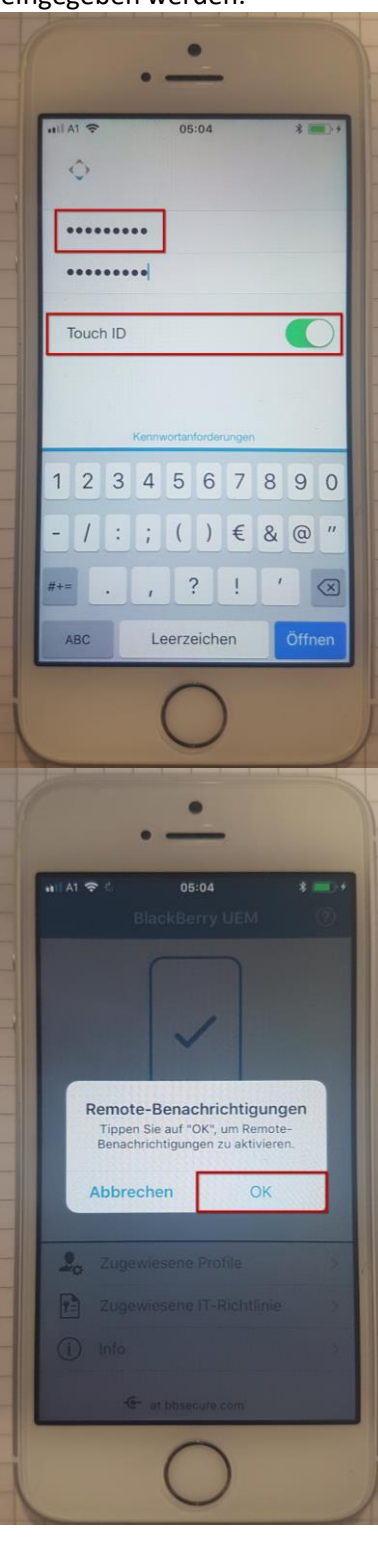

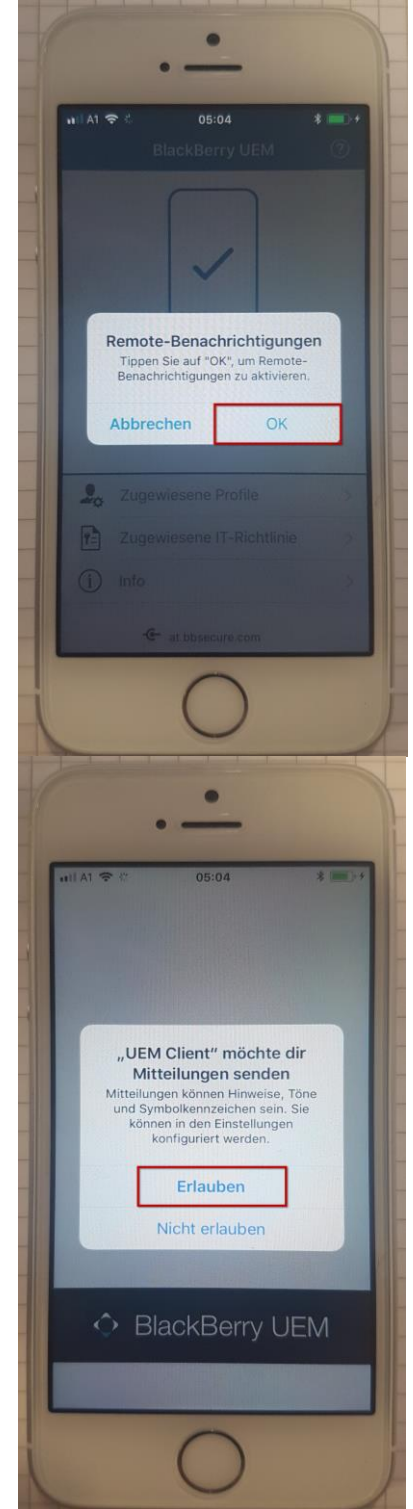

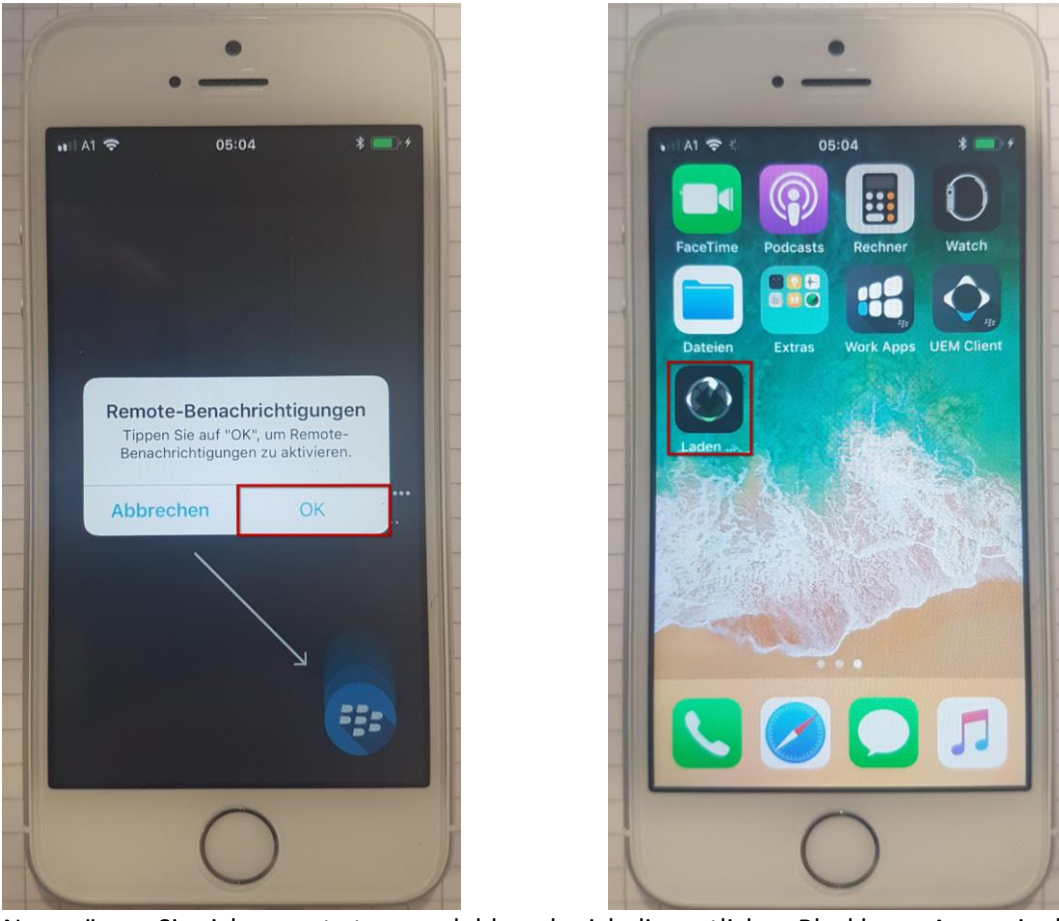

Nun müssen Sie sich erneut etwas gedulden, da sich die restlichen Blackberry Apps wie die

- BB Work
- BB Tasks
- BB Access
- BB Work Notes
- BB DocsToGo

installieren. Die einzelnen Apps danach öffnen, um die Konfiguration abzuschließen.

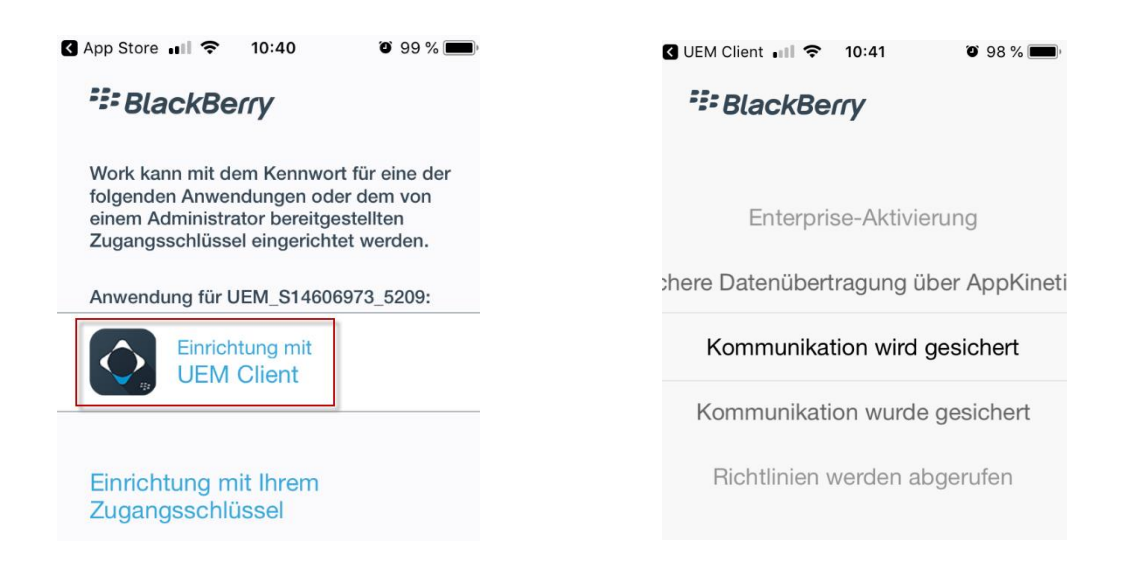

Was sonst noch wichtig ist:

## WIFI-CALL aktivieren

Um bei schlechter Verbindung besser telefonieren zu können aktivieren Sie WIFI-CALL.

91 % 🔳

91 %

|                                                                                                    | •••• A1 WiFi 🗢 15:28 91 %                                                                                                    | 6    |
|----------------------------------------------------------------------------------------------------|----------------------------------------------------------------------------------------------------|------|
|                                                                                                    | Einstellungen                                                                                                    |      |
| Kalender Fotos Kamera Uhr                                                                                                    | Flugmodus                                                                                                    | D    |
|                                                                                                    | 🛜 WLAN Mobile                                                                                                    | >    |
| Vetter Home Notizen Erinnerungen                                                                                                    | Bluetooth Nicht verbunder                                                                                                    | 1 >  |
| ens Ann Store iBonks Wallet                                                                                                    | (1) Mobiles Netz                                                                                                    | >    |
|                                                                                                    | Persönlicher Hotspot Aus                                                                                                    | \$ > |
| gen Musik Extras Geschäft                                                                                                    | Netzbetreiber A1 WiF                                                                                                    | i >  |
|                                                                                                    |                                                                                                    |      |
| e WhatsApp YouTube Dateien                                                                                                    | Mitteilungen                                                                                                    | >    |
|                                                                                                    | Kontrollzentrum                                                                                                    | >    |
|                                                                                                    | Nicht stören                                                                                                    | >    |
| ellungen Mobiles Netz                                                                                                    | Mobiles Netz                                                                                                    |      |
|                                                                                                    |                                                                                                    |      |
| Daten                                                                                                    | WLAN-Anrufe auf iPhone                                                                                                    | D    |
| e Daten<br>pptionen Roaming aus ><br>die mobilen Daten aus, damit sämtliche<br>ie E-Mail, Surfen im Internet und Push-<br>ngen nur über WLAN übertragen                                                                                                    | WLAN-Anrufe auf iPhone<br>WLAN-Anrufe aktivieren?<br>Wenn du dich mit einem Netzwerk<br>verbindest, können Informationen wie<br>z. B. das Land, in dem die Verbindung<br>hergestellt wurde, und deine<br>Mobilfunkidentität an den WLAN-<br>Betreiber gesendet werden. Für<br>Kurznummeranrufe wird zu<br>Poutingzwerken der Name der Stadt                                                                                                    | D    |
| le Daten  hoptionen Roaming aus > e die mobilen Daten aus, damit sämtliche wie E-Mail, Surfen im Internet und Push- ungen nur über WLAN übertragen N-Anrufe Aktiviert >                                                                                                    | WLAN-Anrufe auf iPhone<br>WLAN-Anrufe aktivieren?<br>Wenn du dich mit einem Netzwerk<br>verbindest, können Informationen wie<br>z. B. das Land, in dem die Verbindung<br>hergestellt wurde, und deine<br>Mobilfunkidentität an den WLAN-<br>Betreiber gesendet werden. Für<br>Kurznummeranrufe wird zu<br>Routingzwecken der Name der Stadt<br>an den Netzbetreiber gesendet. Dies<br>kann in den Einstellungen geändert<br>werden.                                                                                                    | C    |
| Daten       Image: Comparison of the second second se | WLAN-Anrufe auf iPhone<br>WLAN-Anrufe aktivieren?<br>Wenn du dich mit einem Netzwerk<br>verbindest, können Informationen wie<br>2. B. das Land, in dem die Verbindung<br>hergestellt wurde, und deine<br>Mobilfunkidentität an den WLAN-<br>Betreiber gesendet werden. Für<br>Kurznummeranrufe wird zu<br>Routingzwecken der Name der Stadt<br>an den Netzbetreiber gesendet. Dies<br>kann in den Einstellungen geändert<br>werden.                                                                                                    |      |
| e Daten  pptionen Roaming aus > die mobilen Daten aus, damit sämtliche ie E-Mail, Surfen im Internet und Push- ngen nur über WLAN übertragen -Anrufe Aktiviert > etreiberdienste > hlicher Hotspot Aus >                                                                                                    | WLAN-Anrufe auf iPhone         And         Mind         Mind |      |
| Daten       Image: Comparison of the standing and the standing and t | WLAN-Anrufe auf iPhone         Mid         WLAN-Anrufe aktivieren?         Wenn du dich mit einem Netzwerk         verbindest, können Informationen wie         z. B. das Land, in dem die Verbindung         hergestellt wurde, und deine         Mobilfunkidentität an den WLAN-         Betreiber gesendet werden. Für         Kurznummeranrufe wird zu         Routingzwecken der Name der Stadt         an den Netzbetreiber gesendet. Dies         kann in den Einstellungen geändert         werden.         Abbrechen                                                                                                    |      |

# Gerät defekt? Worauf Sie achten müssen!

Wenn Ihr iPhone verloren geht oder gestohlen wird (vorab deaktivieren!!):

| •=== A1 W    | 'iFi 🗢 07:58                             | 76 % 🔳 🖗         |
|--------------|------------------------------------------|------------------|
|              | Einstellungen                            |                  |
|              |                                          |                  |
| RN           | Raffael Mayerl<br>Apple-ID, iCloud, iTun | hofer<br>es & Ap |
|              |                                          |                  |
| ≁            | Flugmodus                                | $\bigcirc$       |
| <b>?</b>     | WLAN                                     | Mobile >         |
| *            | Bluetooth Nicht ver                      | rbunden >        |
| ((†))        | Mobiles Netz                             | >                |
| ୍ବ           | Persönlicher Hotspot                     | Aus >            |
|              | Netzbetreiber                            | A1 WiFi >        |
|              |                                          |                  |
|              | Mitteilungen                             | >                |
| •11 A1 W     | 'iFi 🗢 07:58                             | 76 % 🔳 )         |
| App          | iCloud                                   |                  |
|              | Erinnerungen                             | $\bigcirc$       |
|              | Notizen                                  | $\bigcirc$       |
| $\checkmark$ | Safari                                   | $\bigcirc$       |
|              | Home                                     | $\bigcirc$       |
|              | Health                                   | $\bigcirc$       |
|              | Wallet                                   | $\bigcirc$       |
| 5            | Game Center                              | $\bigcirc$       |
|              | Siri                                     | $\bigcirc$       |
| Ŷ            | Schlüsselbund                            | Aus >            |
|              | Mein iPhone suchen                       | Aus >            |
| <b>ਿ</b>     | iCloud-Backup                            | Ein >            |
|              |                                          |                  |

| < Eins                              | stellungen Apple-ID                                               |   |
|-------------------------------------|-------------------------------------------------------------------|---|
| Nam                                 | e, Telefonnummern, E-Mail                                         | > |
| Pass                                | wort & Sicherheit                                                 | > |
| Zahlı                               | ung & Versand                                                     | > |
|                                     |                                                                   |   |
|                                     | iCloud                                                            | > |
| Ą                                   | iTunes & App Store                                                | > |
|                                     | Familienfreigabe einrichten                                       | > |
|                                     |                                                                   |   |
|                                     | <b>iPhone</b><br>Dieses Gerät (iPhone SE)                         | > |
| ٠                                   | N-SUPPORTNB                                                       | > |
| Ť                                   | WINdows                                                           |   |
|                                     |                                                                   |   |
| •=== A1 W                           | /iFi <b>२ 07:59</b> 76 %                                          |   |
| •III A1 W                           | /iFi 중 07:59 76 %<br>oud Mein iPhone suchen                       |   |
| •III A1 W                           | /iFi 🗢 07:59 76 %<br>oud Mein iPhone suchen                       |   |
| • III A1 W<br><b>〈</b> iClo<br>Mein | <pre>//Fi € 07:59 76 % pud Mein iPhone suchen iPhone suchen</pre> |   |

#### Kontakte mit dem Gerät synchronisieren:

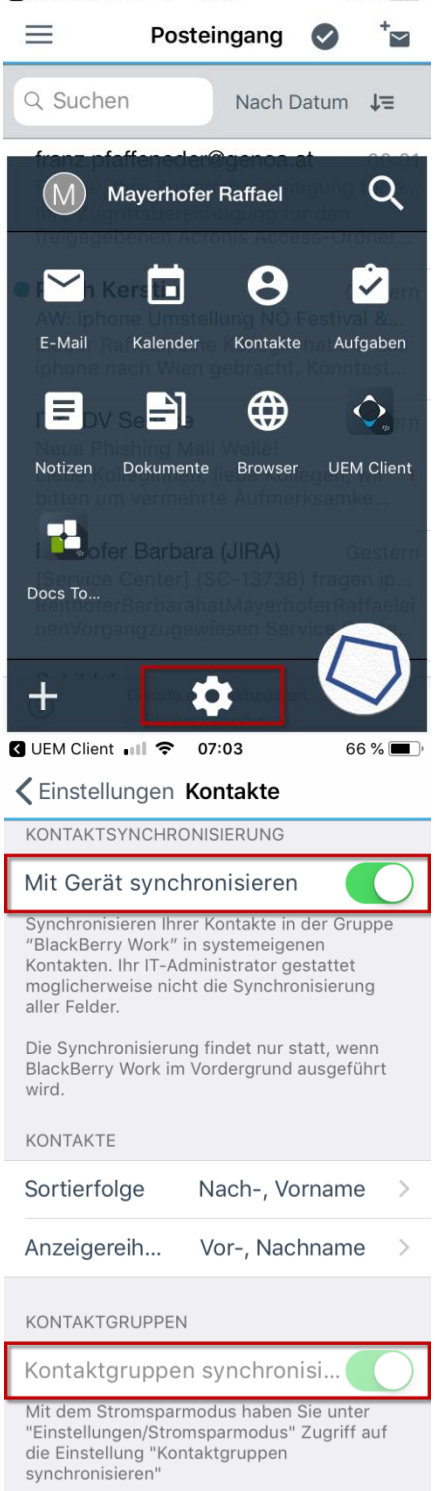

| 🕻 UEM Client 💷 🗢 07:03      | 66 % 🔳 |
|-----------------------------|--------|
| Fertig Einstellungen        |        |
| ALLGEMEIN                   |        |
| Info                        | >      |
| Kennwort ändern             | >      |
| Konto                       | >      |
| ANWENDUNGSEINSTELLUNGEN     |        |
| 🞽 E-Mail                    | >      |
| 🖬 Kalender                  | >      |
| e Kontakte                  | >      |
| Doks                        | >      |
| Launcher                    | >      |
| ZUSÄTZLICHE KONFIGURATIONEN |        |

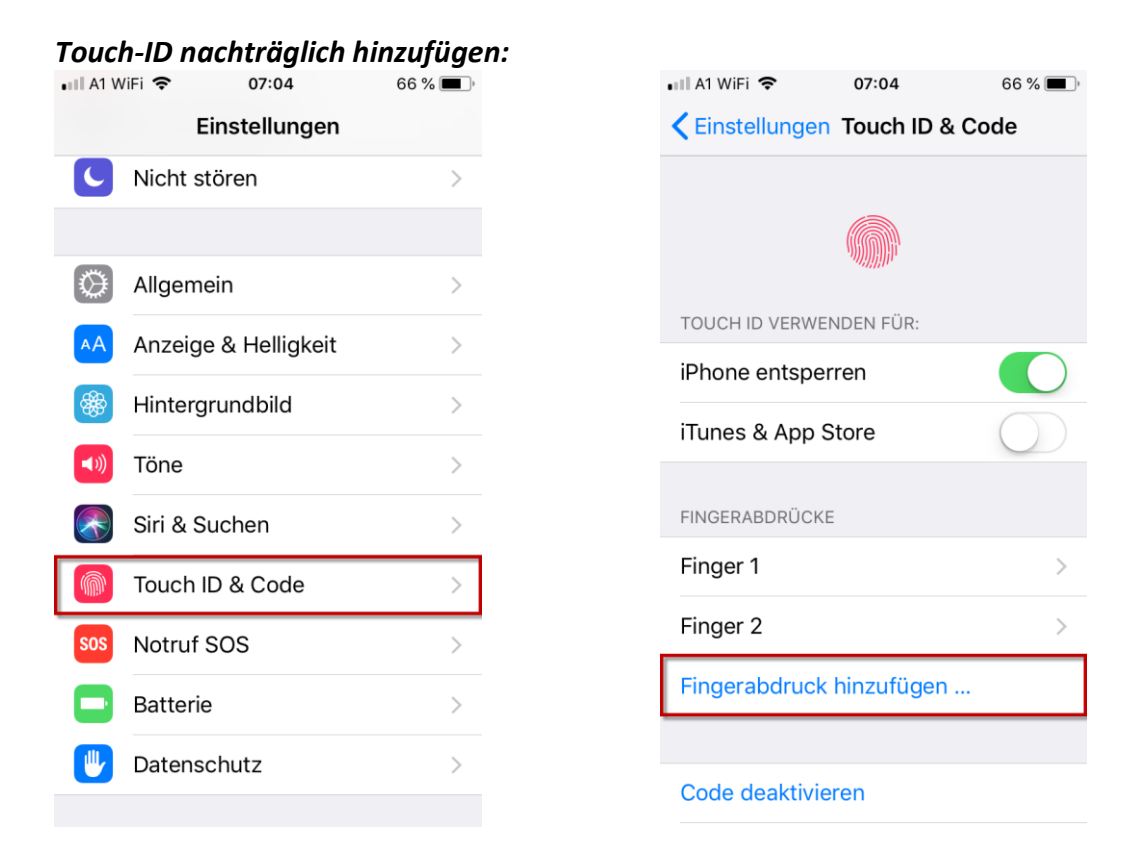

### Touch-ID nachträglich im geschäftlichen Bereich aktivieren:

| 🖬 A1 WiFi 🗢                    | 10:44                                | 91 % 🛄 | 📲 A1 WiFi 🗢                                   | 10:44                                           | 91 % 🥅       | •III A1 \ | WiFi 袞 | •    | 1              | 0:44            |       |      | 91 % | <b></b> )           |
|--------------------------------|--------------------------------------|--------|-----------------------------------------------|-------------------------------------------------|--------------|-----------|--------|------|----------------|-----------------|-------|------|------|---------------------|
| Black                          | Berry UEM                            | ?      | < Startseite                                  | Info                                            | ?            |           | Bla    | ckE  | Berr           | v               |       |      |      |                     |
|                                |                                      |        | Aktiviert (März 3<br>Bei Gerät ist keir       | 0, 2018 01:54PM<br>Jailbreak aufge              | 1)<br>treten | A 14      | a Ka   |      | o ut           | ,               |       |      |      |                     |
|                                |                                      |        | Benutzerdate                                  | n                                               |              | Ne        | ues K  | ennv | vort           |                 |       |      |      |                     |
|                                | <b>`</b>                             |        | Endbenutzerl                                  | izenzvereinba                                   | rung >       | Ne        | ues K  | ennv | vort           | bestä           | tiger |      |      |                     |
| Kom                            | patibel >                            |        | Lizenzierung                                  |                                                 | >            | Τοι       | uch ID | )    |                |                 |       |      |      | $\sum$              |
| Ihr Gerät ist mit<br>Unternehn | t den Richtlinien<br>nens kompatibel | Ihres  | BlackBerry D<br>App-Kennwo<br>BlackBerry Dyna | ynamics-<br>rt<br>mics App-                     | >            |           |        | A    | bbrec<br>nwort | chen<br>anforde | runge | n Oł | (    | ]                   |
|                                |                                      |        | Kennwort änderr                               | 1                                               |              | a v       | v e    | r    | t              | zι              | J i   | о    | p    | ü                   |
| La Zugewieser                  | ne Profile                           | >      |                                               |                                                 |              |           |        |      |                |                 |       |      |      |                     |
| Zugewieser                     | ne IT-Richtlini                      | e >    | Mein C                                        | Gerät deaktiviere                               | en           | as        | s d    | f    | g              | h               | jk    |      | ö    | ä                   |
| i Info                         |                                      | •      | Patente gemäß US-Pa<br>sowie in anderen Rec   | atentgesetz (U.S.C) 35<br>htssystemen, wo zuläs | , § 287(a)   | ♧         | у      | x    | С              | v I             | o r   | n m  |      | $\overline{\times}$ |
| -Œ- at.bb                      | secure.com                           |        | www.blackberry.con                            | <u>v/patents</u>                                | -            | .?12      | 23     |      | Leer           | zeich           | en    |      | Öffn | en                  |

# Synchronisationsprobleme nach Einrichtung der Apple-ID?

So wird es gelöst:

| •11 A1 W | /iFi 🗢 07:04          | 66 % 🔳 ) | 💵 A1 WiFi 🗢         | <b>07:04</b> 66   | <b>%</b> 🔳 ) | •11 A1 W | iFi 🗢     | 07:04  | 66 % 🔳 '              |
|----------|-----------------------|----------|---------------------|-------------------|--------------|----------|-----------|--------|-----------------------|
|          | Einstellungen         |          | Zurück Accou        | nts & Passwörte   | r            | < Acc    | ounts     | iCloud |                       |
| Å        | iTunes & App Store    | >        |                     |                   |              |          | iCloud D  | rive   | Ein >                 |
|          |                       |          | 📍 App- & We         | ebsite-Passwörter | r >          |          | Mail      |        | $\bigcirc$            |
| ?        | Accounts & Passwörter | >        | ACCOUNTS            |                   |              |          | Kontakte  |        | $\overline{\bigcirc}$ |
|          | Mail                  | >        | iCloud              |                   | >            |          | Kalender  |        | $\bigcirc$            |
| 0        | Kontakte              | >        | Cloud Drive, Fotos, | Speicher & Backup |              |          | Frinnerur | ngen   | $\overline{\bigcirc}$ |
|          | Kalender              | >        | Account ninzuru     | gen               | >            | •        |           | igen   |                       |
|          | Notizen               | >        |                     |                   |              |          | Safari    |        | $\bigcirc$            |
| •        |                       |          | Datenabgleich       | Pus               | sh >         |          | Home      |        | $\bigcirc$            |
|          | Erinnerungen          | >        |                     |                   |              |          | Notizen   |        | $\bigcirc$            |
| <b>S</b> | Telefon               | >        |                     |                   |              |          | Health    |        | $\overline{\bigcirc}$ |
|          | Nachrichten           | >        |                     |                   |              |          | Tiourti   |        |                       |
|          | FaceTime              | >        |                     |                   |              |          | Wallet    |        | $\bigcirc$            |
|          |                       |          |                     |                   |              | Ŷ        | Schlüsse  | lbund  | Aus >                 |
|          | Karten                | >        |                     |                   |              |          |           |        |                       |

### Den Namen des iPhones ändern:

| •11 A1 W | /iFi 🗢 07:23         | 64 % <b>E</b> | •11 A1 WiFi 중 07:23                 | 64 % 🔳 ) | 📲 A1 WiFi 🗢   | <b>07:24</b> 64 % <b>•</b>       |
|----------|----------------------|---------------|-------------------------------------|----------|---------------|----------------------------------|
|          | Einstellungen        |               | <b>&lt;</b> Einstellungen Allgemein |          | Allgemein     | Info                             |
|          |                      |               |                                     |          |               |                                  |
| $\odot$  | Allgemein            | >             | Info                                | >        | Name          | iPhone von Support $\rightarrow$ |
| AA       | Anzeige & Helligkeit | >             | Softwareupdate                      | >        |               |                                  |
| **       | Hintergrundbild      | >             |                                     |          | Netzwerk      | A1 WiFi                          |
|          | Töne                 | >             | AirDrop                             | >        | Titel         | 0                                |
|          | Siri & Suchan        |               | Handoff                             | >        | Videos        | 0                                |
|          |                      |               | CarPlay                             | >        | Fotos         | 99                               |
| dittin.  | Iouch ID & Code      | >             |                                     |          | Apps          | 12                               |
| SOS      | Notruf SOS           | >             | Bedienungshilfen                    | >        | Kapazität     | 32 GB                            |
|          | Batterie             | >             |                                     |          | Verfügbar     | 25.65 GB                         |
| U        | Datenschutz          | >             | iPhone-Speicher                     | >        | Version       | 11.2 (155216)                    |
|          |                      |               | Hintergrundaktualisierung           | >        | version       | 11.3 (15E216)                    |
| X        | T                    |               |                                     |          | Netzbetreiber | A1 32.0                          |

#### Wie können Sie Ihre Mailbox abhören?

Auf den Telefonhörer klicken und Ziffernblock auswählen – die 66477 eingeben und anrufen.

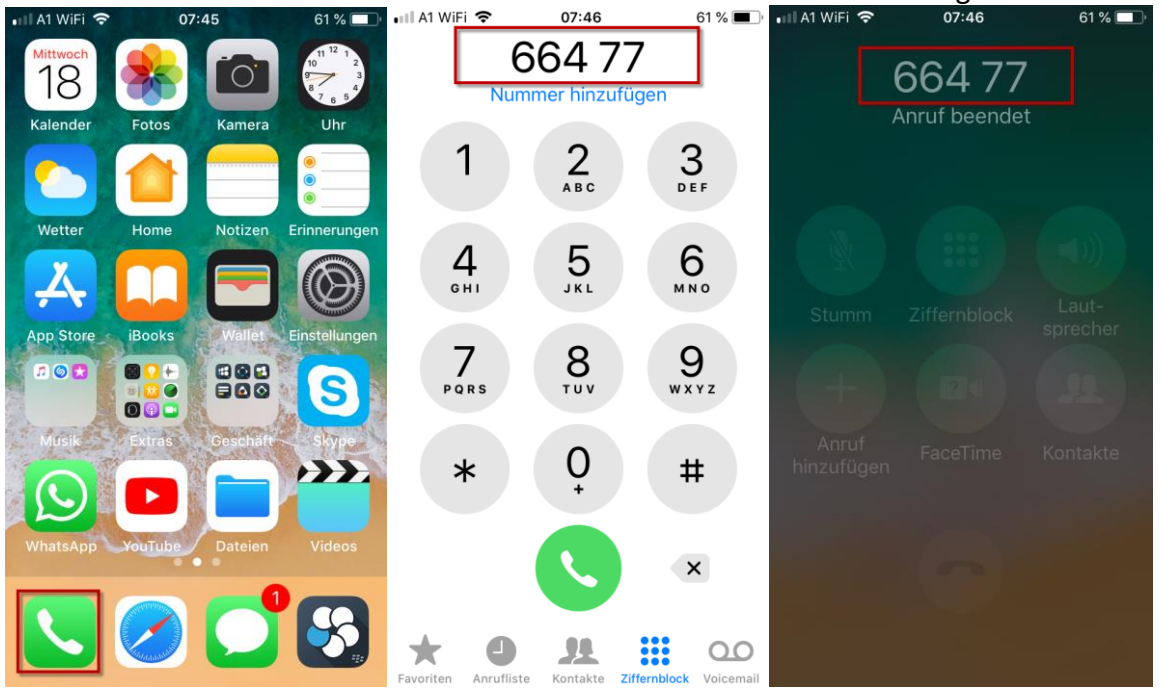

| II A1 V                        | ViFi 🗢 08:03                                                                                                    | 61 % 🔳                                                       |
|--------------------------------|----------------------------------------------------------------------------------------------------|--------------------------------------------------------------|
|                                | Einstellungen                                                                                                    |                                                              |
| 5                              | Nicht stören                                                                                                    | >                                                            |
|                                |                                                                                                    |                                                              |
| $\bigcirc$                     | Allgemein                                                                                                    | >                                                            |
| AA                             | Anzeige & Helligkeit                                                                                                    | >                                                            |
| *                              | Hintergrundbild                                                                                                    | >                                                            |
|                                | Töne                                                                                                    | >                                                            |
|                                | Siri & Suchan                                                                                                    |                                                              |
|                                | Sin & Suchen                                                                                                    | 7                                                            |
|                                | Touch ID & Code                                                                                                    | >                                                            |
| SOS                            | Notruf SOS                                                                                                    | >                                                            |
|                                | Batterie                                                                                                    | >                                                            |
|                                | Datapaabutz                                                                                                    |                                                              |
| ul A1 V                        | ViFi 🗢 08:03<br>zeige & Helligkeit Textar                                                                                                    | 61 % <b>■</b> ,<br>röße                                      |
| • III A1 V                     | ViFi 중 08:03<br>zeige & Helligkeit Textgr                                                                                                    | ∂<br>61 % ■•<br>röße                                         |
| An:                            | ViFi 🗢 08:03<br>zeige & Helligkeit Textgr<br>Apps, die dynamisc                                                                                                | ≥<br>61 % ■⊃<br>röße<br>chen                                 |
| An:<br>An:<br>Te               | viFi  o8:03 zeige & Helligkeit Textgr Apps, die dynamisce ext unterstützen, paralise                                                                           | 61%■<br>röße<br>chen<br>assen                                |
| An:<br>An:<br>Te               | viFi 중 08:03<br>zeige & Helligkeit Textgr<br>Apps, die dynamisc<br>ext unterstützen, pa<br>sich an die unter                                                   | ≥<br><sup>61</sup> %∎<br>röße<br>chen<br>assen<br>n<br>3e an |
| An:<br>An:<br>Te<br>fe         | viFi र 08:03<br>zeige & Helligkeit Textgr<br>Apps, die dynamisc<br>ext unterstützen, pa<br>sich an die unter<br>stgelegte Lesegröß                             | ofi %<br>röße<br>chen<br>assen<br>n<br>3e an.                |
| An:<br>An:<br>Te               | viFi  O8:03 Zeige & Helligkeit Textgr Apps, die dynamisce Apps, die dynamisce ext unterstützen, pasich an die unter stgelegte Lesegröß                         | ofi % ■<br>röße<br>chen<br>assen<br>n<br>3e an.              |
| Anii Ai v<br>Anii<br>Te<br>fe  | viFi � 08:03<br>zeige & Helligkeit Textgr<br>Apps, die dynamisc<br>ext unterstützen, pa<br>sich an die unter<br>stgelegte Lesegröf:                            | ofi % ■)<br>röße<br>chen<br>assen<br>n<br>3e an.             |
| And Al V<br>And<br>Te<br>fe    | viFi ♀ 08:03<br>zeige & Helligkeit Textgr<br>Apps, die dynamisc<br>ext unterstützen, pa<br>sich an die unter<br>stgelegte Lesegröf:                            | on % ■<br>röße<br>chen<br>assen<br>n<br>3e an.               |
| Aniil Al V<br>Anii<br>Te<br>fe | viFi ♀ 08:03<br>zeige & Helligkeit Textgr<br>Apps, die dynamisc<br>ext unterstützen, pa<br>sich an die unter<br>stgelegte Lesegröf:                            | on % ■<br>röße<br>chen<br>assen<br>n<br>3e an.               |
| Größ                           | ViFi ♀ 08:03<br>Zeige & Helligkeit Textgr<br>Apps, die dynamisc<br>ext unterstützen, pa<br>sich an die unter<br>stgelegte Lesegröf:<br>Bere Textgrößen sind ir | röße<br>chen<br>assen<br>n<br>3e an.                         |
| Größ<br>Einst<br>verfü         | viFi                                                                                                    | röße<br>chen<br>assen<br>n<br>3e an.                         |
| Größ<br>Einst<br>verfü         | ViFi                                                                                                    | of %<br>röße<br>chen<br>assen<br>n<br>3e an.                 |

Nachdem Sie das Gerät fertig eingerichtet haben, melden Sie sich unter <u>support@noeku.at</u> bei uns, damit wir Ihre neue SIM-Karte aktivieren können. Im Zuge dessen erhalten Sie von uns den neuen Übernahmeschein, welchen Sie bitte unterzeichnet an uns zurückschicken.

Sobald die neue SIM aktiv ist, müssen Sie das iPhone neu starten! Etwaige alte Firmenhandys sind nach erfolgter Datensicherung zurückzugeben.

Viel Vergnügen mit Ihrem neuen iPhone!